## UPLOADING SALES DATA

The **Upload Sales Data** feature is typically used when historical data needs to be entered prior to the integration of NCR Console software to your NCR Silver or Silver Pro Restaurant system; or when sales need to be adjusted for a specific day.

To upload sales data:

- 1. Log into NCR Console, go to the **Store** tab, and click **Day-to-Day**
- 2. Click More Options and a drop down will appear
- 3. Click Upload Sales data

| (C) NOR SILVER               |        |    |    |             |     |          | Dashboard  |         |       | Store    | Rej         | Reports  |     |                       | Resources     |                    |   |
|------------------------------|--------|----|----|-------------|-----|----------|------------|---------|-------|----------|-------------|----------|-----|-----------------------|---------------|--------------------|---|
| Store: PTC Concierge Support |        |    |    |             |     |          |            |         |       |          |             | 🔞 Help   | S   | hortcu                | ts   S        | Settings   Log Out | 2 |
| Day-to-Day 🔱 🔍 More Op       |        |    |    |             |     |          |            |         |       |          |             |          |     | More Options          |               |                    |   |
|                              |        |    |    | ~           | Jun | Ju       | ıly 2016 🔍 |         | Aug ≫ |          |             |          |     | Uplo                  | ad Sales Data |                    |   |
|                              | Sun 🔍  |    |    | Mon 🔍 🛛 Tue |     | Tue 🔍    | Wed 🔍      |         | Thu 🔍 |          | Fri 🔍 🛛 Sat |          | Sat | Import Customer Count |               |                    |   |
|                              | Jun 26 | ** | 27 |             | 28  | ***      | 29         | <u></u> | 30    | <u></u>  | Jul 1       | <u></u>  | 2   |                       | <u></u>       | Week's Total       |   |
|                              |        |    |    | \$373.25    |     | \$107.02 |            | \$39.74 |       | \$150.70 |             | \$159.76 |     |                       |               | = \$830.47         |   |

- 4. Select Format from the dropdown
- 5. Click **Choose file** and select the file to upload. This should be a file you have saved to your computer in an excel format
- Click Upload (*Click Cancel at any time to cancel your changes and navigate back to the previous screen*).
  Keep in mind that uploading sales data will override anything that may already be in the system. You will be asked to confirm your choice before the upload takes place.

| Go Back |
|---------|
|         |
|         |
|         |
|         |
|         |

Note: To view an example of the required format, click "Click here to view a sample".

|          |        |       |      |                |       |      |    |               |              |                | ×    |  |
|----------|--------|-------|------|----------------|-------|------|----|---------------|--------------|----------------|------|--|
| <b>X</b> | hicros | oft E | ĸcel | - uploa        | ıd da | ta.) | ds |               |              |                |      |  |
| :0)      | Eile   | Edit  | ⊻iev | v <u>I</u> nse | rt F  | orm  | at | <u>T</u> ools | <u>D</u> ata | <u>W</u> indow | Help |  |
|          |        | А     |      |                | В     |      |    | С             |              | D              |      |  |
| 1        | Date   |       |      | Sales          |       |      | Cu | stomer        | s            |                |      |  |
| 2        |        | 8/1/2 | 2007 |                | 1260  | .28  |    |               | 161          |                |      |  |
| 3        |        | 8/2/2 | 2007 |                | 1256  | .90  |    |               | 158          |                |      |  |
| 4        |        | 8/3/2 | 2007 |                | 1445  | .04  |    |               | 163          |                |      |  |
| 5        |        | 8/4/2 | 2007 |                | 1793  | .77  |    |               | 183          |                |      |  |
| 6        |        | 8/5/2 | 2007 |                | 1733  | .59  |    |               | 184          |                |      |  |
| 7        |        | 8/6/2 | 2007 |                | 1098  | .54  |    |               | 129          |                |      |  |
| 8        |        | 8/7/2 | 2007 |                | 864   | .17  |    |               | 124          |                |      |  |
| 9        |        | 8/8/2 | 2007 |                | 1205  | .44  |    |               | 152          |                |      |  |